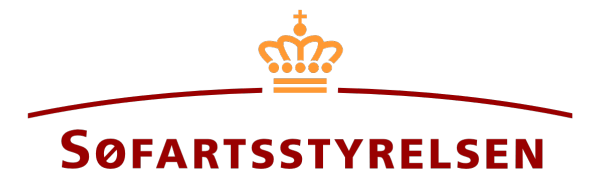

### **Bareboat-ud registrering**

Digitalt Skibsregister selvbetjeningen tilgås på følgende link: https://shipregistration.dma.dk

Når skibe optaget i DAS eller DIS skal bareboates-ud, skal det anmeldes til Skibsregistret. <u>Søfartsstyrelsens hjemmeside beskriver</u> forløbet for digital anmeldelse af bareboat her.

Denne vejledning forklarer hvordan du i det Digitale Skibsregisters Selvbetjening kan anmelde at et skib, der er registreret i et dansk skibsregister, til bareboat ud. Selvbetjeningen er delt op i flow, som er delt op i trin, der fører brugeren igennem frem til at anmeldelsen sendes til manuel sagsbehandling ved Skibsregistret.

Følgende er nødvendigt for at kunne foretage anmeldelsen:

- MitID for at kunne logge ind i Digitalt Skibsregister Selvbetjening
- Registeridentifikationsoplysninger
  - o Udelandsk register
  - o Udenlandske kendingsbogstaver (valgfrit)
- Noteringsoplysninger
  - Registreringsperiode startdato
  - o Registreringsperiode slutdato
  - o Certepartiets løbetid
- Følgende dokumentation, som skal uploades i løbet af anmeldelsen:
  - o Bareboat certepartiet
  - o Erklæring fra udenlandsk ejer
  - Samtykke fra evt. rettighedshavere
- Oplysninger om ejerforhold for relevante parter
  - For ejere af typen person:
    - Nationalitet
    - Email-adresse\*
  - Følgende ejere af typen virksomhed:
    - Oplysninger på tegningsberettiget/tegningsberettigede
      - Fornavn

- Efternavn
- Email-adresse\*
- Bopælsadresse\*
- Fødselsdato\*

\*Fornavn og efternavn er altid nødvendigt at indtaste på hver part. Email-adresse, bopælsadresse samt fødselsdato er nødvendigt, såfremt en part skal inviteres til at signere digitalt via MitID.

Indhold:

| Påbegynd anmeldelse                       | 3  |
|-------------------------------------------|----|
|                                           |    |
| Trin 1. Registeridentifikation            | 5  |
|                                           |    |
| Trin 2. Notoring                          | 6  |
| I mile a felder a t                       | 0  |
| vedlæg tuldmagt                           | 8  |
|                                           |    |
| Trin 3: Certeparti                        | 10 |
|                                           |    |
| Trin 4. Desistantins                      | 12 |
| Trin 4: Registrering                      | 12 |
|                                           |    |
| Trin 5: Beviser                           | 15 |
| Anmod om udstedelse af nyt CSR-Certifikat | 16 |
| Bestil registreringsattest                | 19 |
|                                           |    |

# Påbegynd anmeldelse

Når du er logget ind, bliver du mødt af nedenstående visning. Du skal klikke på ikonet "Skibe" i menuen til venstre.

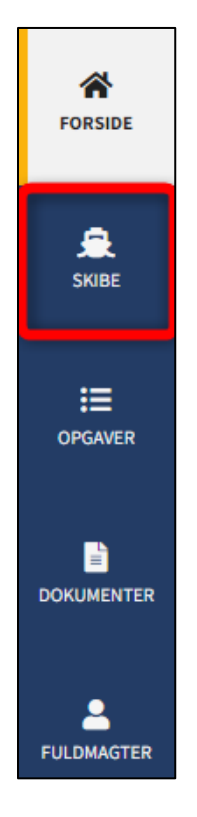

Menuen for Digitalt Skibsregisters Selvbetjening

Du skal klikke på "Find skib" for at finde et skib, der allerede er registreret eller ved at blive registreret i et af de danske skibsregistre.

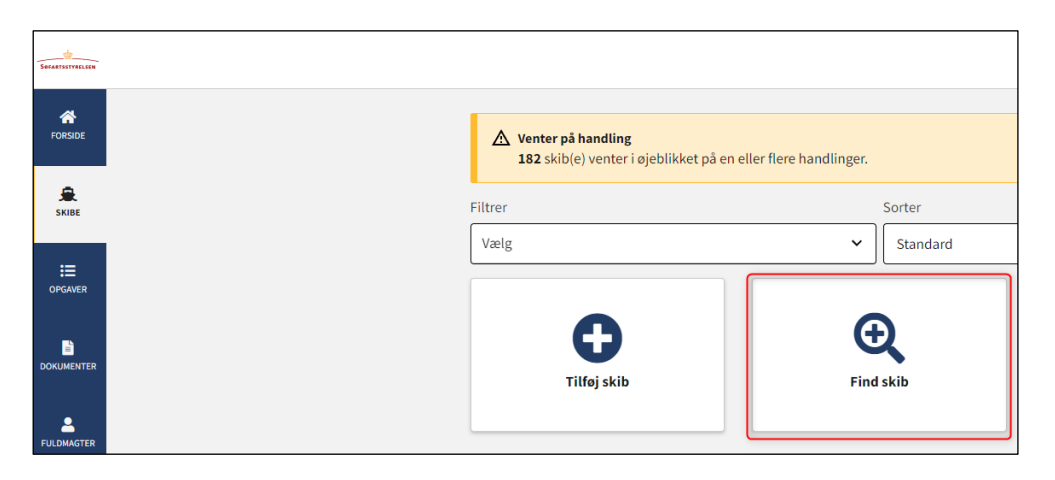

Sådan tilføjes eller fremsøges et skib

Indtast kendingsbogstaver på det skib, der ønskes at foretage ændringer vedrørende.

Tryk på "Enter" på tastaturet eller klik på "Find skib". Såfremt der er flere resultater, vælg det korrekte fra listen.

| Du kan tilga et skib ved at indtaste skibet | is kendingsbogstaver nedenfor. |  |
|---------------------------------------------|--------------------------------|--|
| Indtast skibets kendingsbogstaver           | Find skib                      |  |
| 0 0                                         |                                |  |

Find skib via kendingsbogstaver

Tryk på "Påbegynd registrering af bareboat-ud her" for at starte en bareboat-ud anmeldelse.

| <b>Status:</b> Registreret, 2022 10 21 25.55.00 (010102.00) | 🗹 🛛 Se skibet på Skibsbladet             |
|-------------------------------------------------------------|------------------------------------------|
| Register: DIS                                               | Udslettelse af skib                      |
| Hjemsted: KORSØR                                            | Bestil attest eller udskrift             |
| Seneste værft: ASSENS SKIBSVÆRFT A/S                        | Ændring af oplysninger om skib/ejer      |
| Seneste byggenummer: 3979827389                             |                                          |
| Seneste byggeår: 2012                                       |                                          |
| Anvendelsestype: Containerskib                              |                                          |
| Skibsregisternummer: 514982572                              |                                          |
| Mine abite animetoelser                                     |                                          |
| + Tekniske oplysninger                                      | Rediger oplysninger                      |
| + Ejerrettigheder                                           | Rediger oplysninger                      |
| + Bareboat                                                  | Påbegynd registrering af bareboat-ud her |
|                                                             |                                          |

Detaljevisning for skib

4

# Trin 1: Registeridentifikation

Vælg det udenlanske register, som skibet skal bareboates ud til i dropdown-menuen "Udenlandsk register".

Det er valgfrit at indtaste skibets udenlandske kendingsbogstaver.

| 1<br>Register-<br>identifikation                                      | Notering                        | Certeparti    | Registrering               | Beviser           |
|-----------------------------------------------------------------------|---------------------------------|---------------|----------------------------|-------------------|
| Kontaktoplysninger                                                    |                                 |               | Rec                        | liger oplysninger |
| Skibsidentifika<br>Skibets navn<br>CARLO<br>Byggenummer<br>3979827389 | ation<br>Skibets hjen<br>KoRSØR | nsted         | Kendingsbogstaver<br>OYBS2 |                   |
| Identifikation                                                        | af udenlandsk regis             | Udenlandsk re | gister * 😧<br>V            |                   |
| Afbryd                                                                |                                 |               | Se forhåndsv               | isning Næste      |

Trin 1: Registeridentifikation

#### Klik på "Næste".

| Register-<br>identifikation                      | ring Ce                    | 3<br>rteparti     | A                          |                 | 5<br>Beviser |
|--------------------------------------------------|----------------------------|-------------------|----------------------------|-----------------|--------------|
| Kontaktoplysninger                               |                            |                   |                            | Rediger oplysni | nger         |
| Thora Nielsen<br>41730270<br>jaza@netcompany.com |                            |                   |                            |                 |              |
| Skibsidentifikation                              |                            |                   |                            |                 |              |
| Skibets navn<br>CARLO                            | Skibets hjemsted<br>KORSØR |                   | Kendingsbogstaver<br>OYBS2 |                 |              |
| Byggenummer<br>3979827389                        |                            |                   |                            |                 |              |
| Identifikation af ud                             | enlandsk register          |                   |                            |                 |              |
| Udenlandske kendingsbogstav                      | ver 😧                      | Udenlandsk regist | er * 😮                     |                 |              |
| NOK-3979298                                      |                            | Norge             | ~                          |                 |              |
| Afbryd                                           |                            |                   | Se forh                    | åndsvisning     | læste        |

Trin 1: Registeridentifikation

# Trin 2: Notering

Indtast en dato for hvornår bareboat-ud perioden skal starte (tidligst dags dato) i feltet "Registreringsperiode start".

Indtast en dato for hvornår bareboat-ud perioden ophører (Max 5 år fra startdato) i feltet "Registreringsperiode slut".

Indtast løbetiden for certepartiet i feltet "Certepartiets løbetid".

| or at registrere en bareboat-ud, skal skibets eje<br>Der skal desuden angives en registreringsperioc | de samt certepartiets løbetid |
|----------------------------------------------------------------------------------------------------|-------------------------------|
| Registreringsperiode start 😯                                                                         | Registreringsperiode slut 😯   |
| År Måned Dag                                                                                         | År Måned Dag                  |
|                                                                                                    |                               |
|                                                                                                    |                               |

Trin 2: Notering

Under "Ejer(e)" vises samtlige ejere på skibet. Udfyld de påkrævet felter for samtlige ejere. Det er nu muligt enten at invitere til digital signering eller at vedlægge en fuldmagt for hver af ejerne. Invitér til digital signering

Klik på "Invitér til underskrift" / "Gem og verificér" og systemet vil sende en mail til de parter, der skal signere digitalt. Så snart alle parter, der skal underskrive digitalt, har underskrevet eller der er valgt, at der skal vedlægges fuldmagt for samtlige parter, så vil det blive muligt at uploade dokumentation.

|                                                                                                    | Nationalitet * 🚱                                                     |
|----------------------------------------------------------------------------------------------------|----------------------------------------------------------------------|
| Thora Nielsen                                                                                                    | Dansk                                                                |
| Underskrivers/fuldmagtshavers e-mail *<br>sfs@dma.dk<br>Jeg vedlægger fuldmagt, da det ikke er mu<br>signering. Bemærk, at hvis du vedlægger er<br>dokumentationen til godkendelse hos Skib | ligt at invitere til digital<br>1 papirfuldmagt, skal<br>sregistret. |
| ▲ <b>Bemærk</b><br>Når de parter, som skal underskrive digitalt, h                                                                                                    | nar udført opgaverne, kan du                                         |

Trin 2: Notering: Invitér til digital signering

Alle felter bliver låst for redigering og systemet viser, hvem der mangler at signere digitalt. Såfremt der er opdaget fejl i de indtastede oplysninger, så er det muligt at tilbagetrække invitationerne, tilrette og invitere igen. Dette kan gøres ved at klikke på "Tilbagetræk invitationer" knappen

| <b>Digitale underskrifter</b><br>Opgaven afventer digital underskrift.<br>- Thora Nielsen |                    |                          |
|-------------------------------------------------------------------------------------------|--------------------|--------------------------|
| Afbryd                                                                                    | Se forhåndsvisning | Tilbagetræk invitationer |

Trin 2: Notering: Tilbagetræk invitationer

Åben anmeldelsen igen, når alle har underskrevet digitalt. Klik på "Næste", såfremt anmeldelsen fortsat er på trin 2: Notering.

NB.: Hvis anmelder har udfyldt sin mailadresse under profilsiden (ved at holde musen over sit navn og klikke på profil øverst til højre), så vil der blive sendt en mail til denne mailadresse om, at anmeldelsen kan fortsætte, så snart alle parters opgaver er udført.

## Vedlæg fuldmagt

Såfremt der er parter, der skal vedlægges fuldmagt for, vil det være muligt at uploade bilag til anmeldelsen. Klik på "Upload dokumentation".

| okumentationskrav 😯                    |                            |  |  |
|----------------------------------------|----------------------------|--|--|
| r krav til upload af dokumentation for | registrering se <u>her</u> |  |  |
|                                        | · · · _                    |  |  |
| Upload dokumentation                   |                            |  |  |
|                                        |                            |  |  |
|                                        |                            |  |  |

Trin 2: Notering: Upload dokumentation

Hiv filerne ind i den stiplede kasse for oven eller klik på "Vælg fil(er)" for at vælge de filer, der ønskes uploadet.

|                                         | DROP DIN(E) F                       | IL(ER) HER                    |      |
|-----------------------------------------|-------------------------------------|-------------------------------|------|
|                                         | næk den eller de nier, som au gerne | vir unoje, ind i denne kasse. |      |
| /ælg fil(er)                            |                                     |                               |      |
|                                         |                                     |                               |      |
| Navn                                    |                                     | Størrelse                     | Slet |
| Filer, der er klar til at blive tilføje | et: 0                               |                               |      |

Trin 2: Notering: Upload dokumentation

Når alle filer, der ønskes uploadet, er tilføjet til listen, klik på "OK".

|                                         | DROP DIN(E) F<br>Træk den eller de filer, som du gerne | IL(ER) HER |       |
|-----------------------------------------|--------------------------------------------------------|------------|-------|
| /ælg fil(er)                            |                                                        |            |       |
| Navn                                    |                                                        | Størrelse  | Slet  |
| Fuldmagt.pdf                            |                                                        | 0.03 MB    | Fjern |
| Filer, der er klar til at blive tilføje | et: 1                                                  |            |       |

Trin 2: Notering: Upload dokumentation

Systemet viser listen over dokumenter, der ønskes vedlagt anmeldelsen. Klik på "Upload vedlagte dokumenter".

| Dokumentationskrav 🕢<br>For krav til upload af dokumentation for registrering se <u>her</u><br>Upload dokumentation |                            |
|----------------------------------------------------------------------------------------------------|----------------------------|
| Navn                                                                                                    | Størrelse                  |
| Fuldmagt.pdf                                                                                                    | 0.03 MB                    |
| Filer, der er klar til at blive tilføjet: 1                                                                         |                            |
|                                                                                                    | Upload vedlagte dokumenter |

Trin 2: Notering: Upload dokumentation

Systemet vil vise, at upload af filen/filerne er gennemført, og det er nu muligt at klikke på "Næste".

| Dokumentationskrav 🚱<br>For krav til upload af dokumentation for registre | ering se <u>her</u> |       |                       |
|---------------------------------------------------------------------------|---------------------|-------|-----------------------|
| Upload dokumentation                                                      |                     |       |                       |
| Vedlagte dokumenter                                                       |                     |       |                       |
| Navn                                                                      |                     |       | Størrelse             |
| Fuldmagt.pdf                                                              |                     |       | 0.03 MB               |
| Upload gennemført                                                         |                     |       |                       |
|                                                                           |                     | Uploa | d vedlagte dokumenter |
|                                                                           |                     |       |                       |

Trin 2: Notering: Næste muliggør at gå videre til næste trin

# Trin 3: Certeparti

På dette trin skal bareboat certepartiet uploades.

Klik på "Upload dokumentation".

| 1<br>Register-<br>identifikation                           | 2<br>Notering                            | Certeparti                           | Registrering                 | Beviser |
|------------------------------------------------------------|------------------------------------------|--------------------------------------|------------------------------|---------|
| Skibsidentifika                                            | ation                                    |                                      |                              |         |
| Skibets navn<br>CARLO                                      | Skib<br>KOR                              | ets hjemsted<br>SØR                  | Kendingsbogstaver<br>OYBS2   |         |
| Byggenummer<br>3979827389                                  | Uder<br>NOK                              | landske kendingsbogstaver<br>3979298 | Udenlandsk register<br>Norge |         |
| Matrikel anmeldelsest<br>2022-11-11 08:10:15 (L            | idspunkt<br>JTC+01:00)                   |                                      |                              |         |
| Certeparti<br>Tilføj bareboat certepa<br>Dokumentationskra | rti og klik herefter på næ               | este.                                |                              |         |
| For krav til upload af dokun<br>Upload dokumentat          | nentation for registrering se <u>her</u> |                                      |                              |         |
| Afbryd                                                     |                                          |                                      | Se forhåndsvisning           | Næste   |

Trin 3: Certeparti

Hiv filerne ind i den stiplede kasse for oven eller klik på "Vælg fil(er)" for at vælge de filer, der ønskes uploadet.

| Træk den eller de filer, som du gerne | vil tilføje, ind i denne kasse. |           |
|---------------------------------------|---------------------------------|-----------|
|                                       |                                 |           |
|                                       |                                 |           |
|                                       |                                 |           |
|                                       | Størrelse                       | Slet      |
|                                       |                                 |           |
|                                       |                                 | Størrelse |

Trin 3: Certeparti: Upload dokumentation

Når alle filer, der ønskes uploadet, er tilføjet til listen, klik på "OK".

|                                           | DROP DIN(E) FI<br>Træk den eller de filer, som du gerne v | L(ER) HER<br>vil tilføje, ind i denne kasse. |       |
|-------------------------------------------|-----------------------------------------------------------|----------------------------------------------|-------|
| /ælg fil(er)                              |                                                           |                                              |       |
| Navn                                      |                                                           | Størrelse                                    | Slet  |
| Document.pdf                              |                                                           | 0.03 MB                                      | Fjern |
| Filer, der er klar til at blive tilføjet: | 1                                                         |                                              |       |

Trin 3: Certeparti: Upload dokumentation

Systemet viser listen over dokumenter, der ønskes vedlagt anmeldelsen. Klik på "Upload vedlagte dokumenter".

| For krav til upload af dokumentation for registrering se <u>her</u> |                           |
|---------------------------------------------------------------------|---------------------------|
| Upload dokumentation                                                |                           |
| edlagte dokumenter                                                  |                           |
| Navn                                                                | Størrelse                 |
| Document.pdf                                                        | 0.03 MB                   |
| Filer, der er klar til at blive tilføjet: 1                         |                           |
|                                                                     | Upload vedlagte dokumente |
|                                                                     |                           |

Trin 3: Certeparti: Upload dokumentation

Systemet vil vise, at upload af filen/filerne er gennemført.

Klik på "Næste".

| Dokumentationskrav<br>For krav til upload af dokumentation for registrering se <u>her</u><br>Upload dokumentation |                            |
|----------------------------------------------------------------------------------------------------|----------------------------|
| vediagte dokumenter                                                                                               |                            |
| Navn                                                                                                    | Størrelse                  |
| Document.pdf                                                                                                    | 0.03 MB                    |
| Upload gennemført                                                                                                 |                            |
|                                                                                                    | Upload vedlagte dokumenter |

Trin 3: Certeparti: Upload dokumentation

# **Trin 4: Registrering**

På dette trin er det muligt at verificere alle indtastede oplysninger inden sagen sendes til manuel sagsbehandling ved Skibsregistret i Søfartsstyrelsen. Under "Godkend og afsend anmeldelsen" er det muligt at folde en accordion ud for hvert trin samt eventuelle beskeder, der er afsendt til og modtaget fra Søfartsstyrelsen i løbet af anmeldelsen.

| Skibsidentil                                                          | ikation                                                    |                               |                     |  |
|-----------------------------------------------------------------------|------------------------------------------------------------|-------------------------------|---------------------|--|
| Skibets navn                                                          |                                                            | Skibets hjemsted              | Kendingsbogstaver   |  |
| CARLO                                                                 |                                                            | KORSØR                        | OYBS2               |  |
| Byggenummer                                                           |                                                            | Udenlandske kendingsbogstaver | Udenlandsk register |  |
|                                                                       |                                                            | NOK-3979298                   | Norge               |  |
| 3979827389<br>Matrikel anmeldel<br>2022-11-11 08:10::                 | sestidspunkt<br>.5 (UTC+01:00)                             |                               |                     |  |
| Matrikel anmeldel<br>2022-11-11 08:10::<br>Godkend og                 | sestidspunkt<br>5 (UTC+01:00)<br>2 afsend anr              | neldelsen                     | -                   |  |
| Matrikel anmeldel<br>2022-11-11 08:10:3<br>Godkend of<br>+ Registerop | sestidspunkt<br>.5 (UTC+01:00)<br>g afsend anr<br>ysninger | neldelsen                     |                     |  |

Trin 4: Registrering: Accordions der opsummerer de indtastede oplysninger

Det er muligt at markere, at anmeldelsen er indbyrdes afhængig af en anden anmeldelse og at disse skal registreres samtidig.

| 1<br>Register-<br>identifikation                                           | 2 Notering                                             | Certeparti                                   | Registrering                        | 5<br>Beviser |
|----------------------------------------------------------------------------|--------------------------------------------------------|----------------------------------------------|-------------------------------------|--------------|
| Skibsidentifik                                                             | ation                                                  |                                              |                                     |              |
| Skibets navn<br>CARLO                                                      | s<br>K                                                 | kibets hjemsted<br>ORSØR                     | Kendingsbogstaver<br>OYBS2          |              |
| Byggenummer<br>3979827389<br>Matrikel anmeldelses<br>2022-11-11 08:10:15 ( | U<br>N<br>stidspunkt<br>(UTC+01:00)                    | idenlandske kendingsbogstaver<br>IOK-3979298 | Udenlandsk register<br><b>Norge</b> |              |
| Godkend og a                                                               | afsend anmel                                           | delsen                                       |                                     |              |
| + Registeridenti                                                           | ifikation                                              |                                              |                                     |              |
| + Notering                                                                 |                                                        |                                              |                                     |              |
| Indbyrdes aff                                                              | nængige anm<br>ive særlige betingelse<br>registreres 😧 | eldelser<br>r for at                         |                                     |              |

Trin 4: Registrering: Markering af indbyrdes afhængige anmeldelser

Det er muligt tilføje besked(er) til Søfartsstyrelsen.

| 1<br>Register-<br>identifikation          | 2<br>Notering                                                                        | 3<br>Certeparti                                                                | Registrering                 | 5<br>Beviser          |
|-------------------------------------------|--------------------------------------------------------------------------------------|--------------------------------------------------------------------------------|------------------------------|-----------------------|
| Skibsidentif                              | ikation                                                                              |                                                                                |                              |                       |
| Skibets navn<br>CARLO                     | ski<br>KO                                                                            | bets hjemsted<br><b>RSØR</b>                                                   | Kendingsbogstaver<br>OYBS2   |                       |
| Byggenummer<br>3979827389                 | Ud<br>NO                                                                             | enlandske kendingsbogstaver<br>K-3979298                                       | Udenlandsk register<br>Norge |                       |
| Matrikel anmeldels<br>2022-11-11 08:10:1  | estidspunkt<br>5 (UTC+01:00)                                                         |                                                                                |                              |                       |
| Godkend og                                | g afsend anmelo                                                                      | lelsen                                                                         |                              |                       |
| + Registeropl                             | ysninger                                                                             |                                                                                |                              |                       |
| + Registeride                             | ntifikation                                                                          |                                                                                |                              |                       |
| + Notering                                |                                                                                      |                                                                                |                              |                       |
| Indbyrdes a                               | fhængige anme<br>ngive særlige betingelser f<br>å registreres ?                      | ldelser<br><sub>or at</sub>                                                    |                              |                       |
| Beskeder                                  |                                                                                      |                                                                                |                              | ]                     |
| Der er ikke e<br>Ved spørgsr<br>kommentar | oprettet nogle beskeder ti<br>nål eller kommentarer, ka<br>er vil blive gemt på anme | <b>denne sektion.</b><br>In du skrive i tekstfeltet herunder. Alle<br>Idelsen. |                              |                       |
| Skriv besked eller b                      | esvarelse her 🚱                                                                      |                                                                                |                              |                       |
|                                           |                                                                                      |                                                                                |                              |                       |
|                                           |                                                                                      |                                                                                |                              | Tilføj besked         |
| Afbryd                                    |                                                                                      |                                                                                |                              | Anmod om registrering |

Trin 4: Registrering: Besked(er) til Søfartsstyrelsen

Klik på "Anmod om registrering" for at sende sagen til manuel sagsbehandling ved Skibsregistret i Søfartsstyrelsen.

| Register-<br>identifikation                                                                 | 3<br>Certeparti                                                                                  | Registrering               | 5<br>Beviser          |
|---------------------------------------------------------------------------------------------|--------------------------------------------------------------------------------------------------|----------------------------|-----------------------|
| Skibsidentifikation                                                                         |                                                                                                  |                            |                       |
| Skibets navn<br>CARLO                                                                       | Skibets hjemsted<br>KORSØR                                                                       | Kendingsbogstave<br>OYBS2  | r                     |
| Byggenummer<br>3979827389                                                                   | Udenlandske kendingsbogstaver<br>NOK-3979298                                                     | Udenlandsk regist<br>Norge | er                    |
| Matrikel anmeldelsestidspunkt<br>2022-11-11 08:10:15 (UTC+01:00)                            |                                                                                                  |                            |                       |
| Godkend og afsend anm                                                                       | neldelsen                                                                                        |                            |                       |
| + Registeroplysninger                                                                       |                                                                                                  |                            |                       |
| + Registeridentifikation                                                                    |                                                                                                  |                            |                       |
| + Notering                                                                                  |                                                                                                  |                            |                       |
| Indbyrdes afhængige ar                                                                      | nmeldelser<br>elser for at                                                                       |                            |                       |
| Beskeder                                                                                    |                                                                                                  |                            |                       |
| Der er ikke oprettet nogle beske Ved spørgsmål eller kommenta kommentarer vil blive gemt på | <b>der til denne sektion.</b><br>rer, kan du skrive i tekstfeltet herunder. Alle<br>anmeldelsen. |                            |                       |
| Skriv besked eller besvarelse her 💡                                                         |                                                                                                  |                            |                       |
|                                                                                             |                                                                                                  |                            |                       |
|                                                                                             |                                                                                                  |                            | Tilføj besked         |
| Afbryd                                                                                      |                                                                                                  |                            | Anmod om registrering |

#### Trin 4: Registrering

Anmeldelsen er nu sendt til manuel sagsbehandling hos Skibsregistret ved Søfartsstyrelsen og du kan logge ud og lukke dit vindue i selvbetjeningen eller gå til forsiden og påbegynde en ny registrering. Såfremt sagen godkendes, vil anmeldelsen automatisk fortsætte til næste trin.

NB.: Hvis anmelder har udfyldt sin mailadresse under profilsiden (ved at holde musen over sit navn og klikke på profil øverst til højre), så vil der blive sendt en mail til denne mailadresse om, at anmeldelsen kan fortsætte, så snart alle parters opgaver er udført.

| ▲ Bemærk<br>Skibsregistret er i gang med at behandle din anmeldelse. Du vil modtage en e-<br>mail, når Skibsregistret har behandlet anmeldelsen, og du kan fortsætte din<br>anmeldelse. |                       |
|----------------------------------------------------------------------------------------------------|-----------------------|
| Afbryd                                                                                                    | Anmod om registrering |

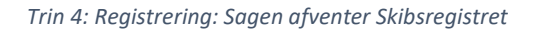

## **Trin 5: Beviser**

Nationalitetsbeviset for skibet er nu ugyldigt.

| 1<br>Register-<br>identifikation                                                         | 2<br>Notering                                                                                                    | Certeparti                                                                                        | Registrering | 5<br>Beviser        |
|------------------------------------------------------------------------------------------|----------------------------------------------------------------------------------------------------|---------------------------------------------------------------------------------------------------|--------------|---------------------|
| Nationali<br>Opmærksomhe<br>og skibet har ikl<br>registreringsper                        | tetsbevis<br>den henledes på, at skibets nati<br>ke ret til at sejle under dansk fla<br>rioden.                                  | ionalitetsbevis nu er ugyldigt,<br>g i bareboat-ud                                                | Afs          | slut og gå til skib |
| CSR-Certi<br>Skal der udsted<br>Ja Nej                                                   | fikat<br>des et nyt CSR-Certifikat <b>* </b>                                                                                     |                                                                                                   |              |                     |
| Registreri<br>Ønsker du at be<br>som skal betale<br>modtaget, vil du<br>via selvbetjenin | ngsattest<br>stille en attest eller et udskrift?<br>s online, før attesten/udskriftet<br>u modtage en mail, og du kan dø<br>gen. | Bemærk, at det koster 150 DKK,<br>kan udstedes. Når betalingen er<br>ownloade attesten/udskriften | Bestil re    | gistreringsattest   |

Trin 5: Beviser

Det er muligt at anmode om at få udstedt et CSR-Certifikat ved at vælge "Ja" ud for "Skal der udstedes et nyt CSR-Certifikat".

## Anmod om udstedelse af nyt CSR-Certifikat

Klik på "Hent CSR-blanket" hvis du ikke allerede har udfyldt den påkrævet blanket.

| CSR-Certifikat<br>Skal der udstedes et nyt CSR-Certifikat * 🕫                                                                                                    |
|----------------------------------------------------------------------------------------------------|
| Ja Nej                                                                                                    |
| Continous Synopsis Record (CSR)                                                                                                    |
| Alle skibe i international fart, herunder lastskibe med en bruttotonnage på<br>mere end 500, samt alle passagerskibe skal have en opdateret CSR om bord.                |
| Vedhæft skibets CSR-Certifikat nedenfor.                                                                                                    |
| Nybygning: Initial input form                                                                                                    |
| Ikke nybygget: Kopi af afsluttende CSR form 1 fra den forrige flagstat og ny CSR form til Danmark.<br>Kopi af tidligere CSR form 1 dokumenter fra tidligere flagstater. |
| Hent CSR-blanket                                                                                                    |
| Upload CSR her                                                                                                    |

Trin 5: Beviser: Anmod om udstedelse af et nyt CSR-Certifikat

#### Udfyld blanketten.

Upload dokumentation ved at klikke på "Upload CSR her".

| CSR-Certifikat                                                                                                    |
|----------------------------------------------------------------------------------------------------|
| Skal der udstedes et nyt CSR-Certifikat * 😧                                                                                                    |
| Ja m                                                                                                    |
| Continous Synopsis Record (CSR)                                                                                                    |
| Alle skibe i international fart, herunder lastskibe med en bruttotonnage på<br>mere end 500, samt alle passagerskibe skal have en opdateret CSR om bord.                |
| Vedhæft skibets CSR-Certifikat nedenfor.                                                                                                    |
| Nybygning: Initial input form                                                                                                    |
| Ikke nybygget: Kopi af afsluttende CSR form 1 fra den forrige flagstat og ny CSR form til Danmark.<br>Kopi af tidligere CSR form 1 dokumenter fra tidligere flagstater. |
| Hent CSR-blanket                                                                                                    |
| Upload CSR her                                                                                                    |

Trin 5: Beviser: Anmod om udstedelse af et nyt CSR-Certifikat

Hiv filerne ind i den stiplede kasse for oven eller klik på "Vælg fil(er)" for at vælge de filer, der ønskes uploadet.

|                                     | DROP DIN(E) F                        | FIL(ER) HER                       |      |
|-------------------------------------|--------------------------------------|-----------------------------------|------|
|                                     | Træk den eller de filer, som du gern | e vil tilføje, ind i denne kasse. |      |
| elg fil(er)                         |                                      |                                   |      |
| avn                                 |                                      | Størrelse                         | Slet |
| ler, der er klar til at blive tilfe | øjet: 0                              |                                   |      |
| ler, der er klar til at blive tilfø | ojet: 0                              |                                   |      |

Upload dokumentation

Når alle filer, der ønskes uploadet, er tilføjet til listen, klik på "OK".

|                                                                       | DROP DIN( | E) FIL(ER) HER |           |       |
|-----------------------------------------------------------------------|-----------|----------------|-----------|-------|
| Træk den eller de filer, som du gerne vil tilføje, ind i denne kasse. |           |                |           |       |
|                                                                       |           |                |           |       |
| Vælg fil(er)                                                          |           |                |           |       |
| Navn                                                                  |           |                | Størrelse | Slet  |
| Document.pdf                                                          |           |                | 0.03 MB   | Fjern |
| Filer, der er klar til at blive tilføjet:                             | 1         |                |           |       |
|                                                                       |           |                |           |       |

#### Upload dokumentation

Systemet viser listen over dokumenter, der ønskes vedlagt anmeldelsen. Klik på "Upload vedlagte dokumenter".

| al der udstedes et nyt CSR-Certifikat * 🚱                                                                          |                                                               |                 |
|----------------------------------------------------------------------------------------------------|---------------------------------------------------------------|-----------------|
| Ja Nej                                                                                                    |                                                               |                 |
| Continous Synopsis Record (CSR)                                                                                    |                                                               |                 |
| Alle skibe i international fart, herunder lastskibe med e<br>mere end 500, samt alle passagerskibe skal have en op | en bruttotonnage på<br>odateret CSR om bord.                  |                 |
| Vedhæft skibets CSR-Certifikat nedenfor.                                                                           |                                                               |                 |
| Nybygning: Initial input form                                                                                      |                                                               |                 |
| Ikke nybygget: Kopi af afsluttende CSR form 1 fra den<br>Kopi af tidligere CSR form 1 dokument                     | forrige flagstat og ny CSR fo<br>er fra tidligere flagstater. | rm til Danmark. |
| Hent CSR-blanket                                                                                                   |                                                               |                 |
| Upload CSR her                                                                                                    |                                                               |                 |
| edlagte dokumenter                                                                                                 |                                                               |                 |
| Navn                                                                                                    |                                                               | Størrelse       |
| Document.pdf                                                                                                    |                                                               | 0.03 MB         |
| Film des es blackil et blive silfairte 1                                                                           |                                                               |                 |

Upload dokumentation

Systemet vil vise, at upload af filen/filerne er gennemført.

| Vedlagte dokumenter |                            |
|---------------------|----------------------------|
| Navn                | Størrelse                  |
| Document.pdf        | 0.03 MB                    |
| Upload gennemført   |                            |
|                     | Upload vedlagte dokumenter |

Upload dokumentation

Det er muligt tilføje besked(er) til Søfartsstyrelsen.

Klik på "Send til manuel behandling". Anmelder får besked fra Søfartsstyrelsen når sagen er behandlet.

| CSR-Certifikat                                                                                                    |                          |
|----------------------------------------------------------------------------------------------------|--------------------------|
| Skal der udstedes et nyt CSR-Certifikat * 🕢<br>Ja Nej                                                                                                    |                          |
| Continous Synopsis Record (CSR)<br>Alle skibe i international fart, herunder lastskibe med en bruttotonnage på<br>mere end 500, samt alle passagerskibe skal have en opdateret CSR om bord.<br>Vedhæft skibets CSR-Certifikat nedenfor.<br>Nybygning: Initial input form<br>Ikke nybygget: Kopi af afsluttende CSR form 1 fra den forrige flagstat og ny CSR form til Danmark<br>Kopi af tidligere CSR form 1 dokumenter fra tidligere flagstater.<br>Hent CSR-blanket<br>Upload CSR her | ۷.                       |
| Vedlagte dokumenter                                                                                                    | Starrelse                |
| Document.pdf                                                                                                    | 0.03 MB                  |
| Upload gennemført                                                                                                    |                          |
| Uploa<br>Beskeder<br>Der er ikke oprettet nogle beskeder til denne sektion.<br>Ved spørgsmål eller kommentarer, kan du skrive i tekstfeltet herunder. Alle                                                                                                    | d vedlagte dokumenter    |
| kommentarer vil blive gemt på anmeldelsen.<br>Skriv besked eller besvarelse her 🚱                                                                                                    |                          |
|                                                                                                    | Tilføj besked            |
| Se                                                                                                    | nd til manuel behandling |

Trin 5: Beviser

## Bestil registreringsattest

På dette trin er det muligt at bestille en registreringsattest for skibet. Dette er også muligt fra detaljevisningen for skibet i Selvbetjeningen.

Ud for "Registreringsattest" klik på "Bestil registreringsattest".

| 1<br>Register-<br>identifikation                                                         | 2<br>Notering                                                                                                    | Certeparti                                                                                        | Registrering | Beviser            |
|------------------------------------------------------------------------------------------|----------------------------------------------------------------------------------------------------|---------------------------------------------------------------------------------------------------|--------------|--------------------|
| Nationali<br>Opmærksomhe<br>og skibet har ik<br>registreringspe                          | tetsbevis<br>eden henledes på, at skibets nat<br>ke ret til at sejle under dansk fla<br>rioden.                                    | ionalitetsbevis nu er ugyldigt,<br>ag i bareboat-ud                                               | Afs          | lut og gå til skib |
| CSR-Certi<br>Skal der udster<br>Ja Nej                                                   | fikat<br>des et nyt CSR-Certifikat * 🝞                                                                                             |                                                                                                   |              |                    |
| Registreri<br>Ønsker du at be<br>som skal betale<br>modtaget, vil du<br>via selvbetjenin | ngsattest<br>estille en attest eller et udskrift?<br>es online, før attesten/udskriftet<br>u modtage en mail, og du kan d<br>egen. | Bemærk, at det koster 150 DKK,<br>kan udstedes. Når betalingen er<br>ownloade attesten/udskriften | Bestil reg   | zistreringsattest  |

Trin 5: Beviser: Bestil registreringsattest